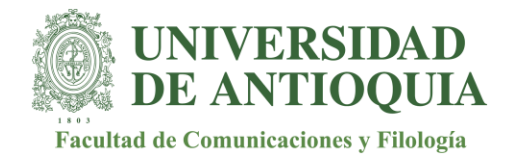

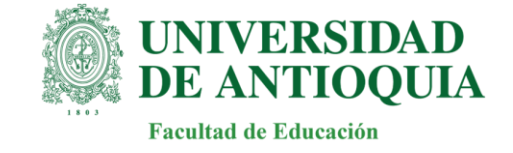

## Indicaciones para inscribirse en el portal de la UdeA, Ruta de doble titulación

**Paso 1: Autenticarse en el portal de la UdeA**, en la opción de **Estudiantes** y posteriormente localizar la pestaña de **"Certificados, formatos trámites y solicitudes"** como lo indica la imagen:

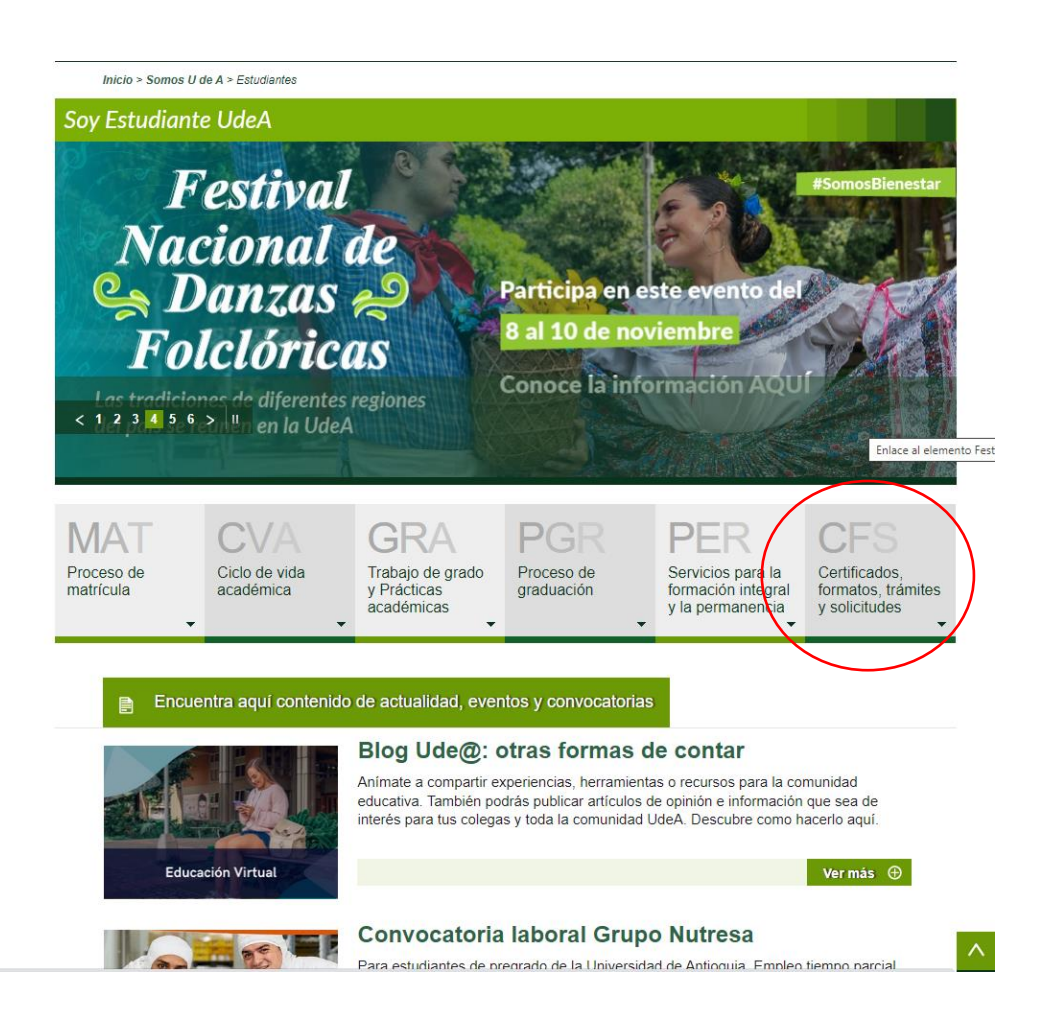

![](_page_1_Picture_0.jpeg)

![](_page_1_Picture_1.jpeg)

## Paso 2: En este menú desplegable debe seleccionar la opción de "Pregrado":

| $udea/estudiantes/lut/p/z1/tVTJboMwEP2WHnpENjaLOVKCAgIhEdnwpXJZGtqwJJB0-fo6bVqpIUJUJfhiP2nmzZvx6AEKloCWbJ8\_sjavSrbmOKLKPdEMJOoSdKBrD6CWbJ8\_sjavSrbmOKLKPdEMJOoSdKBrD6CWbJ8\_sjavSrbmOKLKPdEMJOoSdKBrD6CWbJ8\_sjavSrbmOKLKPdEMJOoSdKBrD6CWbJ8\_sjavSrbmOKLKPdEMJOoSdKBrD6CWbJ8\_sjavSrbmOKLKPdEMJOoSdKBrD6CWbJ8\_sjavSrbmOKLKPdEMJOoSdKBrD6CWbJ8\_sjavSrbmOKLKPdEMJOOSdKBrD6CWbJ8\_sjavSrbmOKLKPdEMJOOSdKBrD6CWbJ8\_sjavSrbmOKLKPdEMJOSJavSjavSrbmOKLKPdEMJOSJAVSJavStavStavStavStavStavStavStavStavStavSt$ |                            |                                               |                                                                            |                                                       |                                                      |  |  |  |  |
|----------------------------------------------------------------------------------------------------|----------------------------|-----------------------------------------------|----------------------------------------------------------------------------|-------------------------------------------------------|------------------------------------------------------|--|--|--|--|
|                                                                                                    | ESCA                       | Jueves 10 y<br>de noviemb<br>Ed. de Extens    | Jueves 10 y viernes 11<br>de noviembre de 2022<br>Ed. de Extensión, piso 1 |                                                       |                                                      |  |  |  |  |
| Adelanta tus compras navideñas en El Escaparate, el próximo 10 y 11 de noviembre en nuestro                                                                                                    |                            |                                               |                                                                            |                                                       |                                                      |  |  |  |  |
|                                                                                                    |                            |                                               |                                                                            |                                                       |                                                      |  |  |  |  |
| MAT                                                                                                    | CVA                        | GRA                                           | PGR                                                                        | PER                                                   | CFS                                                  |  |  |  |  |
| Proceso de<br>matrícula                                                                                                    | Ciclo de vida<br>académica | Trabajo de grado<br>y Prácticas<br>académicas | Proceso de<br>graduación                                                   | Servicios para la formación integral y la permanencia | Certificados,<br>formatos, trámites<br>y solicitudes |  |  |  |  |
|                                                                                                    |                            |                                               |                                                                            |                                                       | Pregrado                                             |  |  |  |  |
| Encuentra aquí contenido de actualidad, eventos y convocatorias                                                                                                    |                            |                                               |                                                                            |                                                       |                                                      |  |  |  |  |
| Blog Ude@: otras formas de contar<br>Anímate a compartir experiencias, herramientas o recursos para la comunidad<br>educativa. También podrás publicar artículos de opinión e información que sea de<br>interés para tus colegas y toda la comunidad UdeA. Descubre como hacerlo aquí.                                                                                                    |                            |                                               |                                                                            |                                                       |                                                      |  |  |  |  |
| Edu                                                                                                    | cación Virtual             |                                               |                                                                            |                                                       | Ver más 🕀                                            |  |  |  |  |

Paso 3: Luego de acceder al espacio de Pregrado, debe bajar y localizar la opción de "Ruta de doble titulación" y dar click en "Ver más"

![](_page_1_Picture_5.jpeg)

Universidad de Antioquia Ciudad Universitaria: Calle 67 # 53-108 – Recepción de Correspondencia: Calle 70 Nº 52-21 Conmutador: 219 59 00 - Faxes: 219 89 38, 263 82 82 – Apartado: 1226 Web: http://www.udea.edu.co Medellín, Colombia

![](_page_2_Picture_0.jpeg)

![](_page_2_Picture_1.jpeg)

**Paso 4**: Cuando ingrese al contenido de **Ruta de doble titulación** debe seleccionar la opción que dice **"Inscripción"**:

|                                                                                                    | Estudiantes Profesores Empleados Egresados Jubilados Letra: 😑 🖪 🕂 Contraste: 🗿 🐼 |                                 |                                                                    |                                                              |  |  |  |  |
|----------------------------------------------------------------------------------------------------|----------------------------------------------------------------------------------|---------------------------------|--------------------------------------------------------------------|--------------------------------------------------------------|--|--|--|--|
| UNIVERSIDAD<br>DE ANTIOOUIA                                                                                                    | ⊖ edisson.mora 👻 📥 Esp 🐱                                                         |                                 | Vier                                                               | Viernes, 11 de noviembre 2022                                |  |  |  |  |
| **************************************                                                                                                    | Siguenos 🛉 🎔 💿 in 🛅 Busce lo que necesitas 🖇                                     |                                 | lo que necesitas 🔎                                                 | Enlaces de interés >                                         |  |  |  |  |
| Acerca de la UdeA Estudiar en la UdeA                                                                                                    | Docencia Investigación                                                           | Extensión Cultura y p           | oatrimonio Bienestar                                               | Unidades académicas                                          |  |  |  |  |
| > Inicio > Somos U de A > Estudiantes > Certificados, formatos, trámites y solicitudes > Pregrado > Ruta de doble titulación ><br>Inscripción                                                                                                    |                                                                                  |                                 |                                                                    |                                                              |  |  |  |  |
| Soy Estudiante UdeA                                                                                                    |                                                                                  |                                 |                                                                    |                                                              |  |  |  |  |
| Proceso de<br>matrícula<br>Ciclo de vida<br>académica                                                                                                    | GRA<br>Trabajo de grado<br>y Prácticas<br>académicas                             | PGR<br>Proceso de<br>graduación | PER<br>Servicios para la<br>formación integral<br>y la permanencia | CFSS<br>Certificados,<br>formatos, trámites<br>y solicitudes |  |  |  |  |
| Ruta de doble<br>titulación Inscripción   Inscripción El Programa de Doble Títulación te permite cursar uno o dos años<br>completos en una universidad extranjera y obtener, además del<br>título de la Universidad de Antioquia, el grado correspondiente en la<br>institución de destino, con la cual existe un convenio de este tipo.   menú desplegable en el centro, donde debe estar la opción<br>de la Ruta de doble titulación Licenciatura en literatura y<br>lengua castellana y Filología Hispánica, la cual deben<br>seleccionar para luego continuar diligenciando los datos que<br>piden allí |                                                                                  |                                 |                                                                    |                                                              |  |  |  |  |

Paso 5: Al hacer clic en la pestaña Inscripción, aparecerá un menú desplegable en el centro, donde debe estar la opción de la Ruta de doble titulación Licenciatura en literatura y lengua castellana y Filología Hispánica, la cual deben seleccionar para luego continuar diligenciando los datos que piden allí con el objetivo de finalizar el proceso de inscripción.